## 日野病院WEB予約サイト(インフルエンザ予防接種)

下記URLから登録や予約確認ができます。

QRコードはこちら⇒

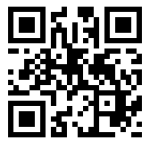

https://yoyaku-syo.com/01/

## 登録方法

◇初回利用時に登録を行ってください。

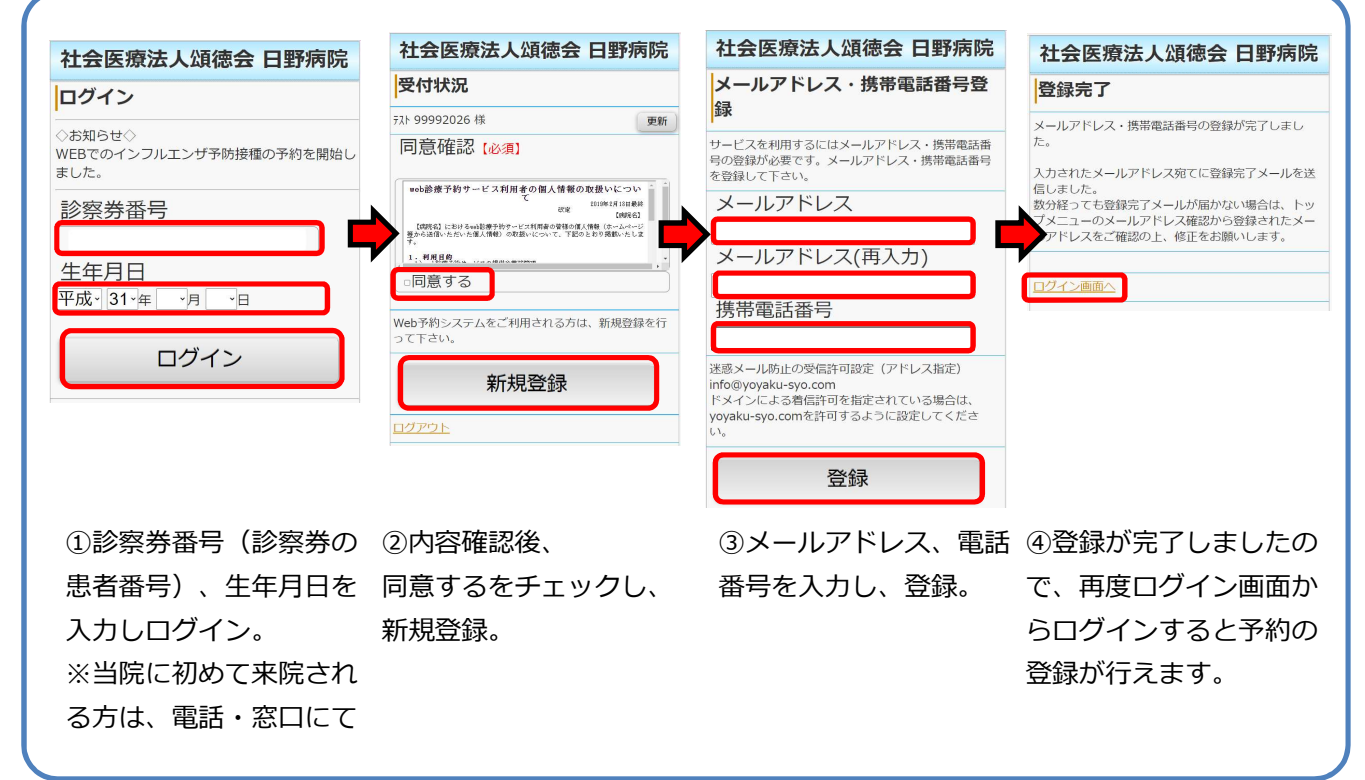

## 予約方法

◇登録後に予約ができます。

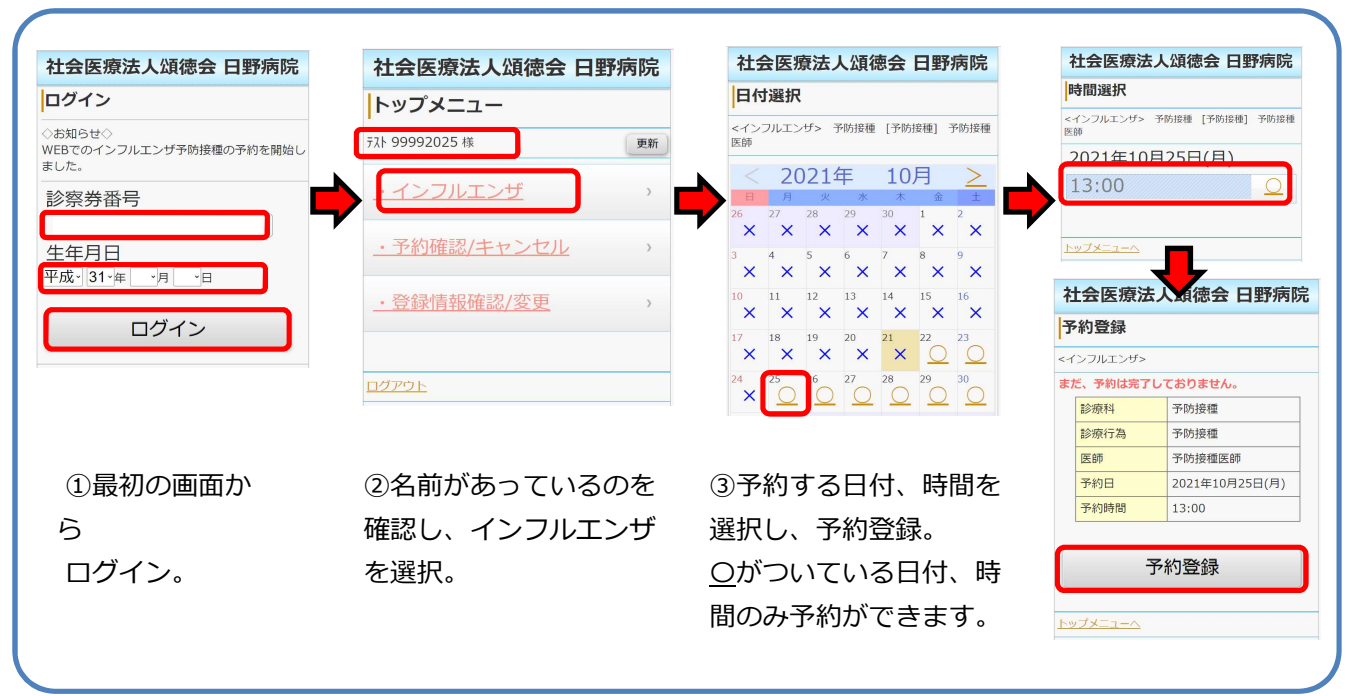